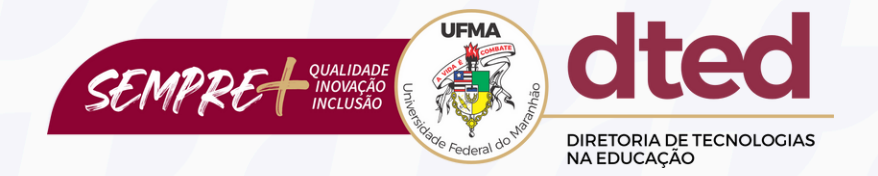

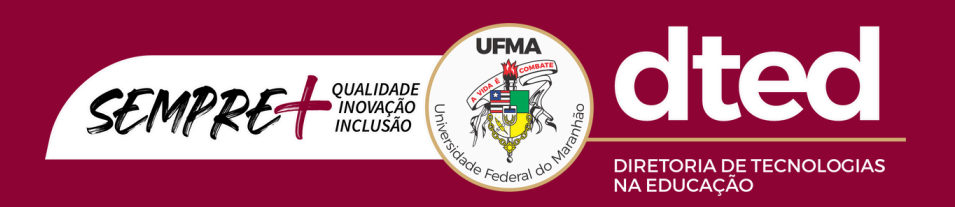

# **EQUIPE TÉCNICA**

Reitor Fernando Carvalho Silva Vice-Reitor Leonardo Silva Soares Diretora de Tecnologias na Educação - DTED Patricia Maria Abreu Machado Chefe da Divisão Administrativa Caroline Rocha Monteiro Chefe da Divisão de Tecnologia da Informação e Comunicação Fabio José de Castro e Lima Chefe da Divisão Pedagógica Judith Rafaelle Oliveira Pinho

Link: https://sigaa.ufma.br/sigaa/public/home.jsf

# PASSO 1 SIGAA

Acesse o SIGAA e clique em *Entrar no Sistema*. Logo após, insira seu login e senha.

| AUTENTICAÇÃO INTEGRADA                     |                                                              |
|--------------------------------------------|--------------------------------------------------------------|
| Nome de usuário:                           |                                                              |
| Digite seu login                           |                                                              |
| Senha:                                     | Por razões de segurança, por                                 |
| Digite sua senha                           | favor deslogue e feche o seu<br>navegador quando terminar de |
| ENTRAR >                                   | acessar os sistemas que precisam<br>de autenticação!         |
| Cadastre-se                                |                                                              |
| Familiares (cadastro)<br>Esqueceu a senha? |                                                              |
|                                            |                                                              |
|                                            |                                                              |

Fonte: SIGAA, 2024.

## PASSO 2 Inscrição On-line

No menu Ensino, clique em opção **Inscrição On-line**. Logo após, clique em *Realizar Inscrição*.

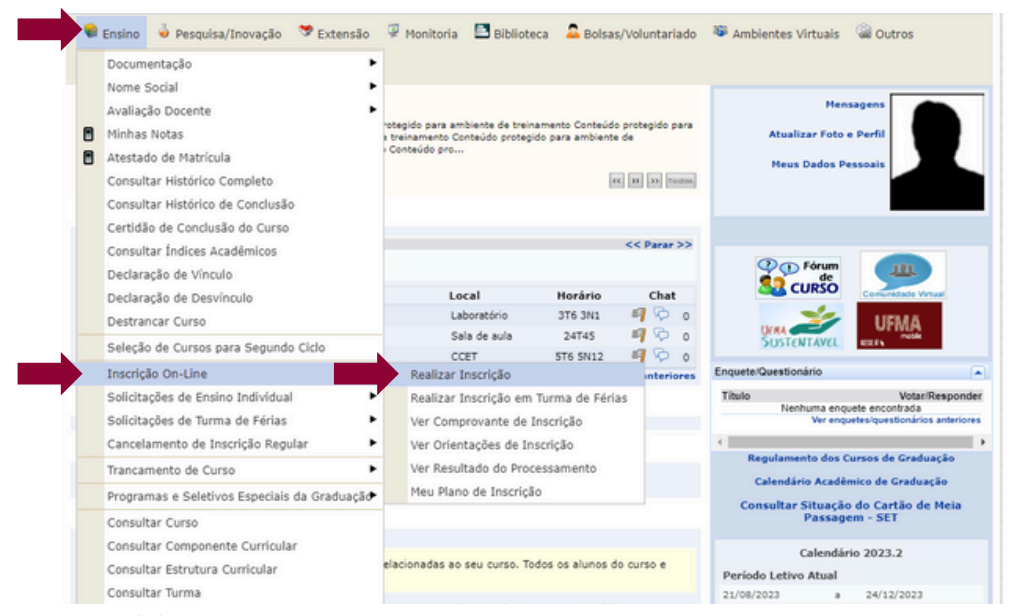

Fonte: SIGAA, 2024.

## Atualização de Dados e Avaliação Docente

Após clicar em "Realizar Inscrição" (Passo 2), o sistema solicita que o estudante atualize seus dados pessoais e realize a Avaliação Docente.

#### Atualização de Dados

Para tal fim, antes de realizar a inscrição, o(a) discente será encaminhado(a) para uma tela de atualização de dados pessoais, onde deverá verificá-los e corrigi-los, caso necessário.

| FMA - SIGAA - Sistema Integrado de Gestão de Atividades Acadé                                                                                                    | micas                                                                 |                                                                                                    |                                               | SAI                 |
|----------------------------------------------------------------------------------------------------|-----------------------------------------------------------------------|----------------------------------------------------------------------------------------------------|-----------------------------------------------|---------------------|
| DSEANE DE O. SANTOS                                                                                                    | Semestre atual: 2024.2                                                | 🎯 Módulos                                                                                              | 🍪 Caixa Postal                                | 🍃 Abrir Chamado     |
| IRETORIA DE TECNOLOGIAS NA EDUCAÇÃO/DTED (37.00)                                                                                                    |                                                                       | 📲 Henu Discente                                                                                        | 🤗 Alterar senha                               | 🔕 Ajuda             |
| • Atualize seus dados pessoais antes de efetuar a matric                                                                                                    | ula.                                                                  |                                                                                                    |                                               | (x) fechar mensage  |
| PORTAL DO DISCENTE > ATUALIZAR DADOS PESSOAIS DE D                                                                                                    | ISCENTE                                                               |                                                                                                    |                                               |                     |
| Caro Discente,<br>No caso de algum dos dados pessoais bloqueados para edição estiver in:                                                                                                    | correto, será necessário procurar                                     | a coordenação do seu<br>seu pai e de sua mãe.                                                          | i curso para corrigi-li<br>Verifique também a | os.<br>corretude na |
| e importante que o seu nome esteja grando correcamente e sem abre<br>naturalidade e documentos, principalmente CPF e RG. Tais informa                                                                                                    | ções constarão no seu diplom                                          | a de graduação.                                                                                        |                                               |                     |
| e importante que o seu nome escas granaos corretamente e sem aoire<br>naturalidade e documentos, principalmente CPF e RG. Tais informa<br>D<br>Matrícula: 2023/051461                                                                                                    | ções constarão no seu diplon                                          | a de graduação.                                                                                        |                                               |                     |
| e importante que o sul nome escaja granaso correcamente e sum apre<br>naturalidade e documentos, principalmente CPF e RG. Tais informa<br>D<br>Matrícula: 2023051461<br>Nome: * JOSEANE DE OLIVEIRA SANTOS                                                                                                    | ADOS DO DISCENTE                                                      | a de graduação.                                                                                        |                                               |                     |
| E importante que o sel unime esca grando correcamente e sem apre<br>naturalidade e documentos, principalmente CPF e RG. Tais informa<br>D<br>Matrícula: 2023051451<br>Nome: * [JOSEANE DE OLIVEIRA SANTOS<br>Curso: EDUCAÇÃO FÍSICA/DTED - SÃO LUÍS - EAD                                                                                                    | ADOS DO DISCENTE                                                      | a de graduação.                                                                                        |                                               |                     |
| E Importante qué s'au toime escla gravas correcamente e sum arre-<br>naturalidade e decumentos, principalmente CPF e RG. Tais informa<br>Matrícula: 2023051451<br>Nome: * jOSEANE DE OLIVEIRA SANTOS<br>Curso: EDUCAÇÃO FÍSICA/DTED - SÃO LUÍS - EAD<br>Sexo: * O Masculino ® feminino                                                                                                    | ADOS DO DISCENTE                                                      | a de graduação.                                                                                        |                                               |                     |
| E Indorfanite qué o sul nome escla gravaso correcamente e sum apre<br>naturalidade e documentos, principalmente CPF e RG. Tais informa<br>Matrícula: 2023051451<br>Nome: * [DOSEANE DE OLIVEIRA SANTOS<br>Curso: EDUCAÇÃO FÍSICA/DTED - SÃO LUÍS - EAD<br>SENCI * Masculino ® Feminio<br>Data de * [07/10/1987 ::]                                                                                                    | nagos, essant como y neu diplon<br>Ados do Discente<br>Estado         | a de graduação.                                                                                        |                                               |                     |
| E importante que o seu nome estas granaso correcamente e sem apre<br>naturalidade e documentos, principalmente CPF e RG. Tais informa<br>D<br>Matrícula: 2023051461<br>Nome: * [205EANE DE OLIVEIRA SANTOS<br>Curse: EDUCAÇÃO FÍSICA/DTD - SÃO LUÍS - EAD<br>Sexo: * ○ Masculino ● Feminino<br>Data de • ○ 0710/1987 □<br>Cor/Raça: * [Hegro/Preto - ▼                                                                                                 | cost assure from o seu diplom<br>ADOS DO DISCENTE<br>Estad<br>Tipo Sa | a de graduação.<br>9 Civil: * Solteiro(a)<br>19guíneo: O+                                              | v                                             | 1                   |
| E importante que o seu nome esteja grando correcamente e sem apre<br>naturalidade e documentos, principalmente CPF e RG. Tais informa<br>D<br>Matricula: 2023051451<br>Nome: * [2056AHE DE OLIVEIRA SANTOS<br>Curse: EDUCAÇÃO FÍSICA/DTED - SÃO LUÍS - EAD<br>Sexo: * ○ Masculino * Feminino<br>Data de * [07/10/1987 *<br>Cor/Raça: * [Hegro/Preto ♥<br>Identidade de [Prefiro não informar ♥]                                                        | Cose constarão no seu diplom<br>ADOS DO DISCENTE<br>Estad             | a de graduação.<br>o Civil: * <u>Solteiro(a)</u><br>aguíneo: O+                                        | v                                             |                     |
| E importante que o seu nome esteja granado correcamente e sem apre<br>naturalidade e documentos, principalmente CPF e RG. Tais informa-<br>D<br>Matrícula: 2023051461<br>Nome: * JOSEANE DE OLIVEIRA SANTOS<br>Curso: EDUCAÇÃO FISICA/TOE - SÃO LUÍS - EAD<br>Sexo: * O Masculino @ Feminino<br>Data de 07/10/1987 Im<br>Cor/Rac: * [tegro/Preto v]<br>Identidade de [Prefiro não informar v]<br>Gênero: Prefiro não informar v]<br>Pási: * Brasil v ? | Cose constarão no seu diplom<br>ABOS DO DISCENTE<br>Estad<br>Tipo Sai | a de graduação.<br>o Civil: * <u>Soiteiro(a)</u><br>aguíneo: O+<br>alidade: BRASILEIRA                 |                                               |                     |
| E importante gue o star nome estaja granas correcamente e sam apre<br>naturalidade e documentos, principalmente CPF e RG. Tais informa<br>D<br>Matricula: 2023051461<br>Nome: * [DOSEANE DE OLIVEIRA SANTOS<br>Curso: EDUCAÇÃO FÍSICA/TPE - SÃO LUÍS - EAD<br>Sexo: * ○ Masculino * Feminino<br>Data de * [07/10/1987 ]<br>Cor/Raça: * [Megro/Preto ↓<br>Identidade de Prefiro não informar ↓<br>Gêneso:<br>País: * Brabi ↓ ?<br>UFI: * [Maranhão ↓ ?] | ADOS DO DISCENTE<br>Estad<br>Tipo Sa<br>Nucior<br>Município/          | a de graduação.<br>9 Civil: = Solteiro(a)<br>nguineo: (0+<br>alidade: BRASILEIRA<br>Cidade: \$SAS LUIS | v<br>v                                        | ~ 7                 |

#### Avaliação Docente

Após confirmação dos dados, o estudante será redirecionado para a tela de Avaliação Docente. Basta preencher as informações solicitadas e clicar em *Finalizar*.

| ULTURA SICA SICA Contractores interpretation (conciling an Advancedor Advancedor Conciling and Advancedor Conciling and                                                                                         | SA1)<br>Marie Chanada<br>Q Apuda<br>04 e continuar a                    |
|----------------------------------------------------------------------------------------------------|-------------------------------------------------------------------------|
| Constraint de la solución de solución de la solución de la so                                                                                            | Alver Chamado<br>Ayeda<br>Ayeda<br>os e continuar a<br>os e continuar a |
|                                                                                                    | os e continuar a                                                        |
| Portra: Discrette 2 opertrainskale on Availability on Discreting and Discreting and Discret                                                                                            | os e continuar a                                                        |
| Exercições PARA PRESENTINENTE      Prev ver defais de turnis que verd este instances, basta doze ne cidop su nove de discipitos.      Prev ver defais de turnis que verd este instances, basta doze ne cidop su nove de discipitos.      Prev verd este participative de doze este instances de doze este instance que de doze participative de doze este instance este doze este instance este doze este instance este doze este instance este doze este instance este doze este instance este doze este instance este doze este instance este doze este instance este doze este instance este instance                                                                                             | los e continuer a                                                       |
| I. Per un er datase to turnis que vost ete a palando, basis dicare o códep o nome de deplando.     A palando primer as informado deplante as informado deplante as informad                                                                                            | los e continuer a                                                       |
| Concellation Additional ESPIACO DESTINUADO PARA COMENTÁRIOS OPECIONAIS Design canadare unive quas desiglinau/perfectaves? CERPOID - UNIVERSE INAUX, TOMAS CANADA CASA REIS CERPOID - UNIVERSE INAUX, TOMAS CANADA CERPOID - UNIVERSE INAUX, TOMAS CANADA CERPOID - UNIVERSE INAUX, TOMAS CANADA CERPOID - UNIVERSE INAUX, CANADA OLI, DIALANA OLI, DIALANA OLI, DIAL                                                                                       |                                                                         |
| ESPACEO DESTITUADO PARA COMENTÁRIOS OPECIONAIS<br>ESPACEO DESTINUADO PARA COMENTÁRIOS OPECIONAIS<br>COMOSO - UNICIDES ENCIDADE ESTIQUE, MAIQUES ANGUES A DES ESTI<br>COMOSO - UNICIDES EN MANUELTO DES CALORO<br>COMOSO - UNICIDES EN MANUEL A CONCIDENTE SUNA<br>COMOSO - UNICIDES EN MANUEL A CONCIDENTE SUNA<br>COMOSO - UNICIDES EN MANUEL A CONCIDENTE SUNA<br>COMOSO - UNICIDES EN MANUEL A CONCIDENTE SUNA<br>COMOSO - UNICIDES EN MANUEL A CONCIDENTE SUNA<br>COMOSO - COMOSO CONCIDENTE SUNA<br>COMOSO - COMOSO CONCIDENTE SUNA<br>COMOSO - COMOS OFICIAL A CONCIDENTE SUNA<br>COMOSO - COMOSO CONCIDENTE SUNA<br>COMOSO - COMOSO CONCIDENTE<br>COMOSO - COMOSO CONCIDENTE<br>COMOSO - COMOSO - COMOSO CONCIDENTE<br>COMOSO - COMOSO - COMOSO |                                                                         |
| COMPOSE - UNITERSIDADE ESTACUAL, MAULISTA MICHAELA GUES AEUS     COMPOSE - UNITERSIDADE ESTACUAL, MAULISTA MICHAELA GUES AEUS     COMPOSE - ANALISTA EMPANAUES TOXES CARECO     COMPOSE - ANALISTA EMPANAUES TOXES CARECO     COMPOSE - UNITERSIDADE AEUSAL GUES AEUSA     COMPOSE - UNITERSIDADE AEUSAL GUES AEUSA     COMPOSE - CARETADO DE AULISTAN     COMPOSE - CARETADO DE AULISTANO     COMPOSE - CARETADO DE AULISTANO     COMPOSE - CARETADO DE AULISTANO     COMPOSE - CARETADO DE AULISTANO     COMPOSE - CARETADO DE AULISTANO     COMPOSE - CARETADO DE AULISTANO     COMPOSE - CARETADO DE AULISTANO     COMPOSE - CARETADO DE AULISTANO     CARETADO DE AULISTANO     CARETADO DE AULISTANO     CARETADO DE AULISTANO     CARETADO DE AULISTANO     CARETADO DE AULISTANO     CARETADO DE AULISTANO     CARETADO DE AULISTANO     CARETADO DE AULISTANO     CARETADO DE AULISTANO     CARETADO DE AULIS                                                                                            |                                                                         |
| COMPOSO - CONSTITUE REMANUELT TORESE CAREGO     CONTOSO - CONSTITUE REMANUELT TORESE CAREGO     CONTOSO - ANALILIA ECONDUCES LINA     CONTOSO - ANALILIA ECONDUCES LINA     CONTOSO - ANALILIA ECONDUCES LINA     CONTOSO - ANALILIA ECONDUCES LINA     CONTOSO - ANALILIA ECONDUCES LINA     CONTOSO - CONTOSOCIONAL DE ENCLUENTE LINA     CONTOSO - CONTOSOCIONAL DE ENCLUENTE     CONTOSO - CONTOSOCIONAL DE ENCLUENTE     CONTOSO - CONTOSOCIONAL DE ENCLUENTE     CONTOSO - CONTOSOCIONAL DE ENCLUENTE     CONTOSOCIONAL DE ENCLUENTE                                                                                            |                                                                         |
| COMPOSE - CAUNCES SORE MONARE DUAS     COMPOSE - CAUNCES SORE MONARE DUAS     COMPOSE - CAUNCES SORE MONARE DUAS     COMPOSE - CAUNCE MONARE DUAS     COMPOSE - CAUNCE MONARE DUAS                                                                                                    |                                                                         |
| COMPOSE - ANALIZILI RODBIOSES LINA     COMPOSE - ANALIZILI RODBIOSES LINA     COMPOSE - ANALIZILI RODBIOSES LINA     COMPOSE - ALEXAN RODM ACCIVICIAL     COMPOSE - CAMPAN RODMA CULTURIAL     COMPOSE - COMPAN RODMA CULTURIAL     COMPOSE - COMPAN RODMA CULTURIAL     COMPOSE - COMPAN RODMA CULTURIAL     COMPOSE - COMPAN RODMA CULTURIAL     COMPOSE - COMPAN RODMA CULTURIAL     COMPOSE - COMPAN RODMA CULTURIAL     COMPOSE - COMPAN RODMA CULTURIAL     COMPOSE - COMPAN RODMA CULTURIAL     COMPOSE - COMPAN RODMA CULTURIAL     COMPOSE - COMPAN RODMA CULTURIAL     COMPOSE - COMPAN RODMA CULTURIAL     COMPANIZIONE COMPANIZIONE COMPANIZIONE COMPANIZIONE     COMPOSE - COMPANIZIONE COMPANIZIONE COMPANIZIONE COMPANIZIONE     COMPOSE - COMPANIZIONE COMPANIZIONE     COMPANIZIONE COMPANIZIONE     COMPANIZIONE COMPANIZIONE     COMPANIZIONE COMPANIZIONE     COMPANIZIONE COMPANIZIONE COMPANIZIONE     COMPANIZIONE     COMPANIZIONE COMPANIZIONE     COMPANIZIONE COMPANIZIONE     COMPANIZIONE COMPANIZIONE     COMPANIZIONE COMPANIZIONE     COMPANIZIONE     COMPANIZIONE COMPANIZIONE     COMPANIZIONE                                                                                            |                                                                         |
| CONTROL - UNITARIZADE PERENLO DI ALIMANANÍA IXIJANA LUCAS DE SOUSA CASTRIO     CONTOS - UNITARIA DE UNITARIA     CONTOSO - CERTRIO PEDERAL DE EDUCAÇÃO TECNOLÓGICA DE PELOTAS RAVINAS, FURIDO MARQUES     CORPOSO - CERTRIO PEDERAL DE EDUCAÇÃO TECNOLÓGICA DE PELOTAS RAVINAS DE SOUSA CARDOSO     CORPOSO - CERTRIO PEDERAL DE EDUCAÇÃO TECNOLÓGICA DE MENTO ONCLUES ROSPINAS DE SOUSA CARDOSO     CORPOSO - CERTRIO PEDERAL DE EDUCAÇÃO TECNOLÓGICA DE MENTO ONCLUES ROSPINAS DE SOUSA CARDOSO                                                                                                    |                                                                         |
| CERTIOIS - ULEVIA ROCHA CUTVERA<br>CERTIOIS - ULEVIA ROCHA CUTVERA<br>CERTIOIS - CERTINIO ROCHA CUTVERA<br>CERTIOIS - CERTINIO ROCHA DE EDUCAÇÃO TECNOLÓGICA DE ENTOTO SONCALEYS SOIDIMAN DE SOUSA CLADOSO<br>CERTIFICIA DE CONTROL DE EDUCAÇÃO TECNOLÓGICA DE MENTO SONCALEYS SOIDIMAN DE SOUSA CLADOSO<br>CERTIFICIA DE CONTROL DE EDUCAÇÃO TECNOLÓGICA DE MENTO SONCALEYS SOIDIMAN DE SOUSA CLADOSO<br>CERTIFICIA DE CONTROL DE CONTROL DE CONTROL DE CONTROL DE CONTROL DE CONTROL DE CONTROL DE CONTROL DE CONTROL<br>CERTIFICIA DE CONTROL DE CONTROL DE                                                                         |                                                                         |
| CCENTOS - CENTRO FEDERAL DE EDUCAÇÃO TECNOLÓGICA DE FEICINA ANALES, INFLOS MARQUES     CENTRO FEDERAL DE EDUCAÇÃO TECNOLÓGICA DE ENTRO GONÇALVES ROSIMAR DE SOUSA CARDOSO     CONTROL DE SOUSA CARDOSO     CONTROL DE SOUSA CARDOSO     CONTROL DE SOUSA CARDOSO     CONTROL DE SOUSA CARDOSO     CONTROL DE SOUSA CARDOSO     CONTROL DE SOUSA CARDOSO     CONTROL DE SOUSA CARDOSO     CONTROL DE SOUSA CARDOSO     CONTROL DE SOUSA CARDOSO                                                                                                    |                                                                         |
| CEPROE2 - CENTRO PEDENAL DE EDUCAÇÃO TECNOLOGICA DE BEINO GONÇALVES NOBINARA DE SOUJA CARDOSO                                                                                                    |                                                                         |
|                                                                                                    |                                                                         |
|                                                                                                    |                                                                         |
| Você pode diptar (600 ) caracteres.                                                                                                    |                                                                         |
| Finalizar                                                                                                    |                                                                         |
| Portal do Discente                                                                                                    |                                                                         |
| SIGAA   Superiotendência de Tecnologia da Informação - UINA - Stabels/Schif - v3.7.30-482 (UNIVARI BAR)                                                                                                    |                                                                         |
|                                                                                                    |                                                                         |
|                                                                                                    |                                                                         |

## ATENÇÃO

Caso estes formulários não sejam solicitados na inscrição curricular vigente, o estudante será redirecionado automaticamente para o **Passo 3: Seleção de Turmas.** 

# PASSO 3 Seleção de Turmas

Na tela seguinte, o sistema exibirá uma mensagem de confirmação da operação e as instruções para inscrição. Clique em **Iniciar Seleção de Turmas** para dar início ao processo de seleção dos componentes curriculares.

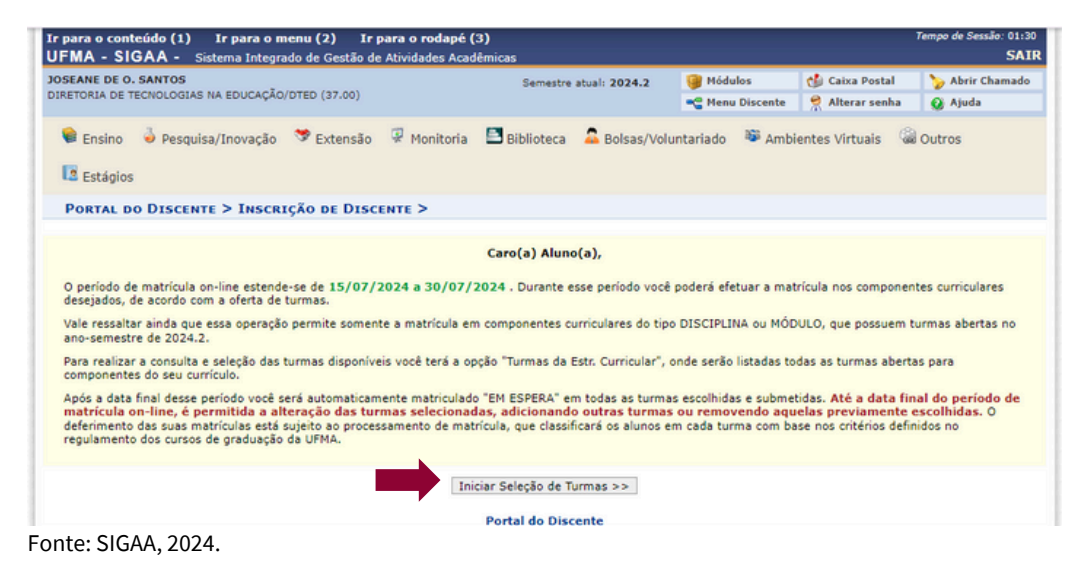

Em seguida, a página para seleção das turmas será exibida na tela. O estudante deverá selecionar **todos os componentes disponíveis** e clicar em *Adicionar Turmas*.

| OSEANE DE O. SANTOS                                                                                                    |                                                                                                    | Semestre atual: 2024.2                                                                                                    | Módulos                                                                                                 | 🍪 Caixa Postal                                  | 🍗 Abrir Chamado                           |
|----------------------------------------------------------------------------------------------------|----------------------------------------------------------------------------------------------------|----------------------------------------------------------------------------------------------------|----------------------------------------------------------------------------------------------------|-------------------------------------------------|-------------------------------------------|
| IRETORIA DE TECNOLOGIA                                                                                                    | S NA EDUCAÇÃO/DTED (37.00)                                                                                                    |                                                                                                    | -C Menu Discente                                                                                        | 👷 Alterar senha                                 | 🔕 Ajuda                                   |
| PORTAL DO DISCEN                                                                                                    | TE > INSCRIÇÃO ON-LINE                                                                                                    | 2024.2 > TURMAS ABERTAS DO CURRÍ                                                                                                    | CULO DO ALUNO                                                                                           |                                                 |                                           |
| Selecione uma ou mais<br>Dúvidas sobre as discip                                                                                                    | turmas da lista abaixo e confirm<br>linas do seu currículo? Clique Ar                                                                                                    | e a seleção através do botão <b>Adicionar Turma</b><br>qui para ver os detalhes de sua estrutura curric                                                                                                    | s, localizado no final d<br>ular.                                                                       | esta página.                                    |                                           |
|                                                                                                    |                                                                                                    | Ajuda para<br>Inscrição On-line Ver equivalentes<br>a Est. Curricular Outras to<br>com res                                                                                                    | rmas<br>erva                                                                                            |                                                 |                                           |
| Di<br>Matriz Cur<br>Cu                                                                                                    | scente: 2023051461 - JOSEANE<br>ricular: EDUCAÇÃO FÍSICA - SÃ<br>rrículo: 10                                                                                                    | DE OLIVEIRA SANTOS ( Ver histórico )<br>O LUÍS - A Distância - MTN - LICENCIATURA                                                                                                    |                                                                                                    |                                                 |                                           |
|                                                                                                    |                                                                                                    |                                                                                                    |                                                                                                    |                                                 |                                           |
|                                                                                                    | ්ය: É permitida a inscrig<br>ි: Ver de                                                                                                    | ão nesse componente 🛛 🐴: Não é permiti<br>etalhes da turma 🔤: Turma possui reser                                                                                                    | da a inscrição nesse<br>vas para seu curso                                                              | componente                                      |                                           |
| ielecione um currículo<br>insci                                                                                                    | دی: É permitida a inscri<br>د Ver de<br>pertencente ao seu curso (o j<br>ição e que está indicado nas                                                                                                    | ão nesse componente<br>di lhes da turma<br>padrão é o currículo que pertence à sua<br>informações acima):                                                                                                    | ta a inscrição nesse<br>vas para seu curso<br>GRAD                                                      | componente<br>UAÇÃO - 2023.1 - 10               |                                           |
| ielecione um currículo<br>inscr                                                                                                    | الله: É permitida a inscri<br>: Ver de<br>ertencente ao seu curso (o j<br>ição e que está indicado nas<br>Turma:                                                                                                    | ião nesse componente išo: Não é permiti<br>talhes da turma išo: Turma possui reser<br>padrão é o currículo que pertence à sua<br>informações acima):<br>5 Abernas para os Componentes do se                                                                                                    | da a inscrição nesse o<br>vas para seu curso<br>GRAD<br>v Cunnícuro                                     | componente<br>UAÇÃO - 2023.1 - 10               | •                                         |
| ielecione um currículo<br>insci<br>Turma                                                                                                    | ی: É permitida a inscri<br>د: Ver d<br>pertencente ao seu curso (o)<br>ição e que está indicado nas<br>TURMA<br>Docente(s)                                                                                                    | <ul> <li>ão nesse componente de la componente de la turma</li> <li>Turma possui reser padrão é o currículo que pertence à sua informações acima):</li> <li>ABERTAS PARA OS COMPONENTES DO SE Horário</li> </ul>                                                                                                    | da a inscrição nesse<br>vas para seu curso<br>GRAD<br>u Cunnículo<br>Form                               | componente<br>UAÇÃO - 2023.1 - 10<br>na Ensino  | Local                                     |
| ielecione um currículo<br>insci<br>Turma<br>4º Nível                                                                                                    | i É permitida a inscri<br>i tra construction<br>ição e que está indicado no<br>ição e que está indicado no<br>Turnan<br>Docente(s)                                                                                                    | ão nesse componente 30: Não é permiti-<br>talhes da turma 30: Turma possui reser<br>padrão é o currículo que pertence à sua<br>informações acima):<br>A ARERTAS PARA OS COMPONENTES DO SE<br>Horário                                                                                                    | da a inscrição nesse v<br>vas para seu curso<br>GRAD<br>u Cunnículo<br>Form                             | componente<br>UAÇÃO - 2023.1 - 10<br>na Ensino  | Local                                     |
| ielecione um currículo<br>insci<br>Turma<br>4º Nível<br>5 * ccEF0021 - EDUCAÇÃO                                                                                                    | É permitida a inscri<br>": Ver di<br>pertencente ao seu curso (o<br>ição e que está indicado nas<br>Turma:<br>Docente(s)<br>FÍSICA E TRANSVERSALIDADE (Obr                                                                                                    | ião nesse componente 📩: Não é permiti<br>talhes da turma 决: Turma possui reser<br>padrão é o currículo que pertence à sua<br>informações acima):<br>8 ARERTAS PARA OS COMPONENTES DO SE<br>Horário<br>ig. Currículo)                                                                                                    | da a inscrição nesse<br>vas para seu curso<br>GRAD<br>U CURRÍCULO<br>Form                               | componente<br>UAÇÃO - 2023.1 - 10<br>na Ensino  | Local                                     |
| ielecione um currículo<br>insci<br>Turma<br>4º Nível<br>3º * CCEF0021 - EDUCAÇÃO<br>3º * CCEF0021 - EDUCAÇÃO                                                                                                    | É permitida a inscrij<br>": Ver di<br>": Ver do<br>jeão e que exiso (o,<br>jeão e que exiso indicado nas<br>Turma:<br>Docente(s)<br>PÍSICA E TRANSVERSALIDADE (Obr<br>PATRICIA MARIA ABREU MACHA                                                                                                    | ião nesse componente 👘 Não é permiti-<br>talhes da turma 👘 Turma possui reser<br>padrão é o curriculo que pertence à sua<br>informações acima):<br>5 ABERTAS PARA OS COMPONENTES DO SE<br>Horário<br>19. Curriculo)<br>20. (Totais de solicitações)                                                                                                    | da a inscrição nesse v<br>vas para seu curso<br>GRAD<br>U CURRÍCULO<br>Forn<br>EAD                      | componente<br>UAÇÃO - 2023.1 - 1(<br>na Ensino  | Local                                     |
| ielecione um currículo<br>Insci<br>4º Nível<br>δ * CCEF0022 - ΕDUCAÇÃO<br>δ * CCEF0022 - ΕDUCAÇÃO                                                                                                    | É permitida a inscriç<br>3: Ver di<br>pertencente ao seu curso (o j<br>ição e que está indicado nas<br>TORMAL<br>Docente(s)<br>FÍSICA E TRANSVERSALIDADE (Obr<br>PATRICIA MARIA ABREU MACHA<br>PÍSICA ADAPTADA (Obrig. Curriculo<br>Curriculo<br>PATRICIA MARIA ABREU MACHA                                                                                                    | ião nesse componente 🚵: Não é permiti-<br>talhes da turma 🗭: Turma possui reser<br>padrão é o currículo que pertence à sua<br>informações acima):<br>5 ABERTAS PARA OS COMPONENTES DO SE<br>Horário<br>(g. Currículo)<br>00 (Totais de solicitações)                                                                                                    | da a inscrição nesse o<br>ras para seu curso<br><u>GRAD</u><br>u Currifoulo<br>Forn<br>EAD              | componente<br>UAÇÃO - 2023.1 - 1(<br>na Ensino  | Local<br>ARARI/MA                         |
| Turma<br>4° Nivel<br>5° CCEF0022 - ΕDUCAÇÃO<br>5° CCEF0022 - ΕDUCAÇÃO<br>5° CCEF0022 - ΕDUCAÇÃO<br>5° CCEF0022 - ΕDUCAÇÃO                                                                                                    | É permitida a inscriț<br>": Ver di<br>pertencente ao seu curso (o j<br>ição e que está indicado nas<br>Docente(s)<br>FÍSICA E TRANSVERSALIDADE (Obr<br>PATRICIA MARIA ABREU MACHA<br>FÍSICA ADAPTADA (Obrig. Curricula<br>AMANDA FERRENA ABOUD DE i<br>sobicitações)                                                                                                    | ião nesse componente initia initia in | da a inscrição nesse r<br>ras para seu curso<br><u>GRAD</u><br>U CURRÍCULO<br>Form<br>EAD<br>EAD        | componente<br>UAÇÃO - 2023.1 - 10<br>na Ensino  | Local<br>ARARI/MA<br>ARARI/MA             |
| ielecione um currículo<br>insci<br>4º Nível<br>4º Nível<br>4º τ. ετρο22 - Ερυελεζάο<br>4º CETPO22 - Ερυελεζάο<br>4º CETPO22 - Ερυελεζάο<br>4º CETPO22 - Ερυελεζάο<br>4º CETPO22 - Γυπολιτερ                                                                                | É permitida a inscriç<br>S: Ver di<br>pertencente ao seu curso (o j<br>ição e que está indicado nas<br>TURMAL<br>Docente(s)<br>FÍSICA E TRANSVERSALIDADE (Obr<br>PATRICIA MARIA ABREU MACHA<br>FÍSICA ADAPTADA (Obrig. Curricula<br>AMANDA FEBRERA ABOUD DE l<br>admicitações)<br>TOS DO TREINAMENTO ESPORTIVO                                                                                                    | ião nesse componente initia viente initia viente viente initia viente viente vi | da a inscrição nesse o<br>ras para seu curso<br>GRAD<br>U CURRÍCULO<br>Forn<br>EAD<br>EAD               | componente<br>ULAÇÃO - 2023.1 - 10<br>na Ensino | Local<br>ARARI/MA<br>ARARI/MA             |
| Turma<br>4º Nivel<br>4º Nivel<br>4º CCTF0021 - EDUCAÇÃO<br>4º CCTF0022 - EDUCAÇÃO<br>4º CCTF0022 - EDUCAÇÃO<br>4º CCTF0022 - FUNDAMEN<br>4º CCCF0023 - FUNDAMEN                                                                                                    | É permitida a inscriç<br>E ver de<br>pertencente ao seu curso (o jo<br>ição e que está indicado nas<br>TORMAL<br>Docente(s)<br>FÍSICA E TRANSVERSALIDADE (Obr<br>PATRICIA MARIA ABREU MACHA<br>FÍSICA ADAPTADA (Obrig. Curricula<br>AMANDA FERRENA ABOUD DE la<br>soficiações)<br>TOS DO TREINMENTO ESPORTIVO<br>JUDITH RAFAELE OLIVEIRA PIN                                                                                                    | ião nesse componente initia viente initia viente initia viente initia viente initia viente initia viente initia viente initia viente initia viente initia viente initia viente initia viente initia viente initia viente initia viente initia viente initia viente initia viente initia viente initia viente viente initia viente viente vi | da a inscrição nesse o<br>ras para seu curso<br>GRAD<br>U CURRÉCULO<br>Forn<br>EAD<br>EAD<br>EAD        | componente                                      | Local<br>ARARI/MA<br>ARARI/MA<br>ARARI/MA |
| Turma           4° Nível           5° CCEF0021 - EDUCAÇÃO           5° CCEF0022 - EDUCAÇÃO           5° CCEF0022 - EDUCAÇÃO           5° CCEF0022 - EDUCAÇÃO           5° CCEF0023 - FUNDAMEN           5° CCEF0023 - FUNDAMEN           5° CCEF0023 - FUNDAMEN            | E permitida a inscri<br>:e ver di<br>:e ver di<br>:e ver di<br>pertencente ao seu curso (o<br>ição e que está indicado nas<br>TUENA<br>Docente(s)<br>FÍSICA E TRANSVERSALIDADE (Ob-<br>PATRICIA MARIA ABREU MACHA<br>PATRICIA MARIA ABREU MACHA<br>PATRICIA MARIA ABREU MACHA<br>PATRICIA MARIA ABREU MACHA<br>PATRICIA MARIA ABREU MACHA<br>PATRICIA MARIA ABREU MACHA<br>MANDA FEREIRA ABREU<br>MACHA<br>MANDA FEREIRA ABRUD DE<br>SONCHARGÃO APLICADA A ED | ião nesse componente 👘 Não é permiti-<br>talhes da turma 👘 Turma possui reser<br>padrão é o currículo que pertence à sua<br>informações acima):<br>a ARERTAS PARA OS COMPONENTES DO SE<br>Horário<br>g. Currículo)<br>00 (Totais de soficitações)<br>)<br>WDRADE (Totais de<br>(Obrig. Currículo)<br>HO (Totais de soficitações)<br>UCAÇÃO FÍSICA (Obrig. Currículo)                                                                                                    | da a inscrição nesse r<br>ras para seu curso<br>GRAD<br>U CURRÍCULO<br>Form<br>EAD<br>EAD<br>EAD        | componente<br>UAÇÃO - 2023.1 - 10<br>na Ensino  | Local<br>ABARI/MA<br>ABARI/MA<br>ABARI/MA |
| Turma<br>4º Nível<br>6º * CCEF0021 - EDUCAÇÃO<br>2º * CEF0021 - EDUCAÇÃO<br>2º * CEF0022 - EDUCAÇÃO<br>2º * CEF0022 - EDUCAÇÃO<br>2º * CCEF0023 - FUNDAMEN<br>2º * CCEF0023 - FUNDAMEN<br>2º * CCEF0023 - FUNDAMEN<br>2º * CCEF0023 - Turma 01<br>2º * CCEF0023 - Turma 01 | E permitida a inscrit<br>": Ver di<br>": Ver di<br>": Ver di<br>pertencente ao seu curso (o<br>rição e que está indicado nas<br>Docente(s)<br>FÍSICA E TRANSVERSALIDADE (Obr<br>PATRICIA MARIA ABREU MACHA<br>FÍSICA ADATADA (Obrig. Curricule<br>AMADA FEREIRA ABREU MACHA<br>FÍSICA ADATADA (Obrig. Curricule<br>AMADA FEREIRA ABREU MACHA<br>Instructure RAFARELE OLIVEIRA PIN<br>IA DA INFORMAÇÃO APLICADA A ED<br>HERISSON ARAUDO COSTA. (77             | ião nesse componente <table-cell-columns> in in o é permitá<br/>talhes da turma 🔅 Turma possui reser<br/>padrão é o currículo que pertence à sua<br/>informações acima):<br/><b>8. ALERTAS PARA OS COMPONENTES DO SE</b><br/>Horário<br/>(g. Currículo)<br/>00 (Totais de soficitações)<br/>01<br/>02 (Totais de soficitações)<br/>03<br/>04000 (Totais de soficitações)<br/>04000 (Totais de soficitações)<br/>04000 (Totais de soficitações)<br/>04000 (Totais de soficitações)<br/>04000 (Totais de soficitações)<br/>04000 (Totais de soficitações)<br/>04000 (Totais de soficitações)</table-cell-columns>                                                                                                    | da a inscrição nesse r<br>ras para seu curso<br>GRAD<br>U CURRECULO<br>Form<br>EAD<br>EAD<br>EAD<br>EAD | componente                                      | Local<br>ARARI/MA<br>ARARI/MA<br>ARARI/MA |

Fonte: SIGAA, 2024.

# PASSO 4 Confirmar matrículas

Para concluir a solicitação de inscrição dos componentes curriculares, clique em *Confirmar Matrículas.* 

| EMA SIGAA                                                                                                    | Ir para o rodapê                                                                                                    | (3)                                                                              |                                             |                                            |                         |                      | Tempo de Sessão                               | : 01:30          |
|----------------------------------------------------------------------------------------------------|----------------------------------------------------------------------------------------------------|----------------------------------------------------------------------------------|---------------------------------------------|--------------------------------------------|-------------------------|----------------------|-----------------------------------------------|------------------|
| ITMA - SIGAA -                                                                                                    | Sistema Integrado de                                                                                                    | Gestão de Atividad                                                               | es Acadêmicas                               |                                            |                         |                      |                                               | SAI              |
| OSEANE DE O. SANTOS                                                                                                    |                                                                                                    |                                                                                  | Se                                          | mestre atual: 2024.2                       | 🎯 Módulos               | 🍏 Caixa Postal       | 🍗 Abrir Cha                                   | mado             |
| IRETORIA DE TECNOLOGIA                                                                                                    | S NA EDUCAÇÃO/DTED                                                                                                    | (37.00)                                                                          |                                             |                                            | -C Menu Discent         | te 🏾 🎅 Alterar senha | 😧 Ajuda                                       |                  |
| • As seguinte<br>Turma 01.                                                                                                    | s turmas foram sel                                                                                                    | ecionadas com su                                                                 | ucesso: CCEF002                             | 1 - Turma 01, CCEF                         | 0022 - Turma 01, (      | CCEF0023 - Turma (   | <b>)1, CCEF0025</b> - (x) fechar me           | nsager           |
| PORTAL DO DISCEN                                                                                                    | TE > INSCRIÇÃO                                                                                                    | ON-LINE 2024.                                                                    | 2 > TURMAS S                                | ELECIONADAS                                |                         |                      |                                               |                  |
| Caro(a) Aluno(a),<br>Para efetivar sua soli<br>o comprovante da su                                                                                                    | citação de matrícul<br>a solicitação, que d                                                                                    | a é necessário pr<br>everá ser armaze                                            | essionar o botão<br>mado.                   | OCONFIRMAR MATR                            | ÍCULAS. Após este       | e procedimento será  | possível impri                                | mir              |
|                                                                                                    | Ajuda para<br>inscrição On-line                                                                                                | Ver as turmas da<br>Estr. Curricular                                             | Ver equivalentes<br>a Est. Curricular       | Outra                                      | Confirmar<br>Matrículas | Sair sem salvar      |                                               |                  |
| Di:<br>Matriz Cur                                                                                                    | scente: 2023051461<br>ricular: EDUCAÇÃO P                                                                                      | - JOSEANE DE OLI<br>ÍSICA - SÃO LUÍS                                             | VEIRA SANTOS ( 1<br>- A Distância - MT      | <i>Ver histórico )</i><br>N - LICENCIATURA |                         |                      |                                               |                  |
| Cu                                                                                                    | rrículo: 10                                                                                                    |                                                                                  |                                             |                                            |                         |                      |                                               |                  |
| Cu.<br>Turmas Selecionadas                                                                                                    | rrículo: 10                                                                                                    |                                                                                  |                                             |                                            |                         |                      |                                               |                  |
| Cu<br>Turmas Selecionadas                                                                                                    | rrículo: 10                                                                                                    |                                                                                  | <b>⊚</b> : Ren                              | nover Turma                                |                         |                      |                                               |                  |
| Cu<br>Turmas Selecionadas<br>furma Comp. C                                                                                                    | rrículo: 10<br>Curricular                                                                                                    |                                                                                  | ा Ren                                       | nover Turma                                |                         |                      | CR/CH                                         |                  |
| Cu<br>Turmas Selecionadas<br>furma Comp. C<br>O CCEF0021<br>locente[3]: PATRICIA MAREIA AI                                                                                                    | rrículo: 10<br>Curricular<br>EDUCAÇÃO FÍSI<br>IREU MACHADO                                                                     | CA E TRANSVERSALIDA                                                              | ত্তা: Ren<br>DE                             | nover Turma                                |                         |                      | <b>CR/CH</b><br>4/60                          | 0                |
| Cu Turmas Selecionadas Uurma Comp. C 01 CCEF0021 Ocente(s): PATRICIA MARIA AI 01 CCEF0022 Ocente(s): MANDA FERRERA                                                                                                    | rrículo: 10<br>EDUCAÇÃO FÍSI<br>IREU MACHADO<br>EDUCAÇÃO FÍSI<br>ABOUD DE ANDRADE                                              | CA E TRANSVERSALIDA<br>CA ADAPTADA                                               | र्जिः Ren                                   | nover Turma                                |                         |                      | <b>CR/CH</b><br>4 / 60<br>3 / 60              | 0                |
| Cu<br>Turmas Selecionadas<br>Ol CCEF0021<br>Docente(3): PATRICIA MARIA AI<br>OL CCEF0022<br>Docente(s): MANDA FERREIRA<br>OL CCEF0022<br>Docente(s): JUDTH RAFAELE O                                                                                                    | rrículo: 10<br>Urricular<br>EDUCAÇÃO FÍSI<br>REU MACHADO<br>E EDUCAÇÃO FÍSI<br>ABOUD DE ANDRADE<br>FUNDAMENTOS<br>LIVEIRA RINM | ca e transversalida<br>ca adadtada<br>do treinamento espi                        | I Ren<br>DE<br>DRTIVO                       | iover Turma                                |                         |                      | CR/CH<br>4/60<br>3/60<br>3/60                 | ଅ<br>ଅ<br>ଅ      |
| Cu           Turmas Selecionadas           furma         Comp. 6           01         CCEFR022           02         CCEFR022           03         CCEFR022           04         CCEFR022           05         CCEFR022           06         CCEFR022           01         CCEFR022           02         CCEFR022           03         CCEFR022           04         CCEFR022           05         CCEFR022           04         CCEFR022           05         CCEFR022           04         CCEFR022           05         CCEFR022           06         CCEFR022           07         CCEFR022           08         CFER022           09         CCEFR022           00         CCEFR022           00         CCEFR022           00         CCEFR022           00         CCEFR022           00         CCEFR022           00         CCEFR022           00         CCEFR022           00         CCEFR022           00         CCEFR022           00         CCEFR022 <td>rrículo: 10<br/>Lurricular<br/>EDUCAÇÃO FÍSI<br/>ABOUD DE ANDRADE<br/>UNIVARENTOS<br/>JULVEIRA PINHO<br/>TECNOLOGIA DI<br/>COSTA</td> <td>CA E TRANSVERSALIDA<br/>CA ADAPTADA<br/>DO TREINAMENTO ESPI<br/>CINFORMAÇÃO APLICAJ</td> <td>SREN<br/>DE<br/>DRTIVO<br/>DA A EDUCAÇÃO FÍSIC</td> <td>nover Turma</td> <td></td> <td></td> <td>CR/CH<br/>4 / 60<br/>3 / 60<br/>3 / 60<br/>4 / 60</td> <td>9<br/>9<br/>9<br/>9</td> | rrículo: 10<br>Lurricular<br>EDUCAÇÃO FÍSI<br>ABOUD DE ANDRADE<br>UNIVARENTOS<br>JULVEIRA PINHO<br>TECNOLOGIA DI<br>COSTA      | CA E TRANSVERSALIDA<br>CA ADAPTADA<br>DO TREINAMENTO ESPI<br>CINFORMAÇÃO APLICAJ | SREN<br>DE<br>DRTIVO<br>DA A EDUCAÇÃO FÍSIC | nover Turma                                |                         |                      | CR/CH<br>4 / 60<br>3 / 60<br>3 / 60<br>4 / 60 | 9<br>9<br>9<br>9 |

Fonte: SIGAA, 2024.

#### Após seguir os passos, será exibida a mensagem:

# Matrículas submetidas com sucesso!

| JOSEANE DE C | D. SANTOS                                                                                                    | Semestre atual: 2024.2                                                                         | 🮯 Módulos              | 🍏 Caixa Postal               | 🍗 Abrir Chamado       |                                   |
|--------------|----------------------------------------------------------------------------------------------------|------------------------------------------------------------------------------------------------|------------------------|------------------------------|-----------------------|-----------------------------------|
| DIRETORIA DE | TECNOLOGIAS NA EDUCAÇÃO/DTED (37.00)                                                                                                    |                                                                                                | 🗨 Menu Discente        | 😤 Alterar senha              | 😧 Ajuda               |                                   |
| <b>(1)</b> . | Matricular submatidae com susses                                                                                                    |                                                                                                |                        |                              |                       |                                   |
| <b>.</b>     | Hatriculas submetidas com sucesso                                                                                                    |                                                                                                |                        |                              | (x) fechar mensagens  |                                   |
| PORTAL       | DO DISCENTE > INSCRIÇÃO ON-LINE 2024.2                                                                                                    | > TURMAS SELECIONADAS                                                                          |                        |                              |                       |                                   |
|              | Solicitação de Matrícula Nº                                                                                                    | 371181<br>Im                                                                                   | primir Comprov         | vante <sup>Voltar ao F</sup> | 8<br>Portal Discente  | ATENÇA<br>Para compro             |
|              |                                                                                                    | INFORMAÇÃO IMPORTANTE                                                                          |                        |                              |                       | solicitação                       |
|              | Atenção! O período de matrícula on-line é de 15/0<br>Após a data final desse período o discente será aut<br>final, é permitido ao discente escolher outras turma | //2024 a 30/07/2024.<br>omaticamente matriculado "EM ESPER<br>s ou remover as já selecionadas. | A" em todas as turma   | as escolhidas e exibio       | das abaixo. Até a di  | realizada,<br>Iembre-se de        |
| <u></u>      | O deferimento das suas matrículas está sujeito ao<br>no regulamento dos cursos de graduação da UFMA,                                                             | processamento de matrícula que classi                                                          | ficará os alunos em ci | ada turma com base           | nos critérios definic | clicar na<br>opção <b>Impri</b> i |
|              |                                                                                                    | TURMAS SELECIONADAS                                                                            |                        |                              |                       | Comprovant                        |
| Turma Com    | ponente Curricular                                                                                                    | Loc                                                                                            | al Horário             |                              |                       |                                   |
| 01 CCEFO     | 021 - EDUCAÇAO FISICA E TRANSVERSALIDADE (4 crs.)                                                                                                    | ARA                                                                                            | RI/MA                  |                              |                       |                                   |
| 01 CCEFO     | 022 - EDUCAÇAD FISICA ADAPTADA (3 CPL)                                                                                                    | ARA                                                                                            |                        |                              |                       |                                   |
| 01 00000     | ARR - LAURAWENDO DO LIKETURMENTO ESKOKITAO (3 CUT)                                                                                                    | ANA                                                                                            | a ma                   |                              |                       |                                   |

Fonte: SIGAA, 2024.

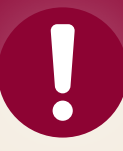

É importante destacar que o deferimento da inscrição está sujeito ao processamento, que classificará os discentes em cada turma com base nos critérios definidos nas normas de graduação vigentes (<u>RESOLUÇÃO Nº 1892-</u> <u>CONSEPE, 28 de junho de 2019</u>).

> Central de Atendimento ao Aluno https://atendimento-dted.ufma.br/

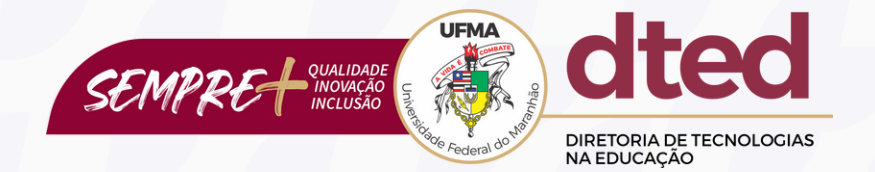

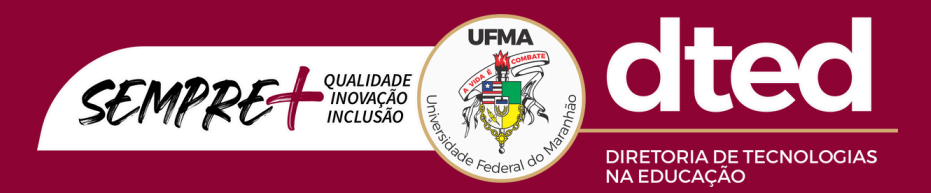

Diretoria de Tecnologias na Educação - DTED

Divisão Pedagógica Avenida dos Portugueses, 1966 Bacanga | São Luís | Maranhão